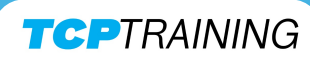

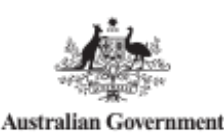

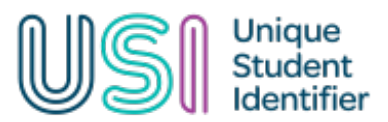

Create a

USI

## **How to Create a USI**

USI stands for *Unique Student Identifier* and is a requirement of all accredited training. You will only have one USI for your life to be used in Australia for any accredited training. If you think you may a USI, please let our staff know.

Otherwise, create a USI in less than 10 steps with one form of ID!

- 1. Go to USI.GOV.AU
- Click 'Create a USI' -> 'Click here to Get your USI' -> 'Create USI'
- 3. Click 'no' to 'Are you applying for a USI on behalf of another person?'
- 4. Select the appropriate ID document *e.g. non-Australian Passport (With Australian Visa)*
- Enter your details and ensure you put your FULL name as it appears on your ID -> click 'Next'
- 6. Enter your contact details and postal address
- 7. Click '*Confirm Identity'*
- Create a password must contain at least 9 characters, a number, a special character (!,@,#,\$,%,^,&,\*) and a capital letter.
- Select security questions and enter your answer

   remember these if you ever forget your
   password!
- 10.DONE! Screenshot your USI and let our staff know

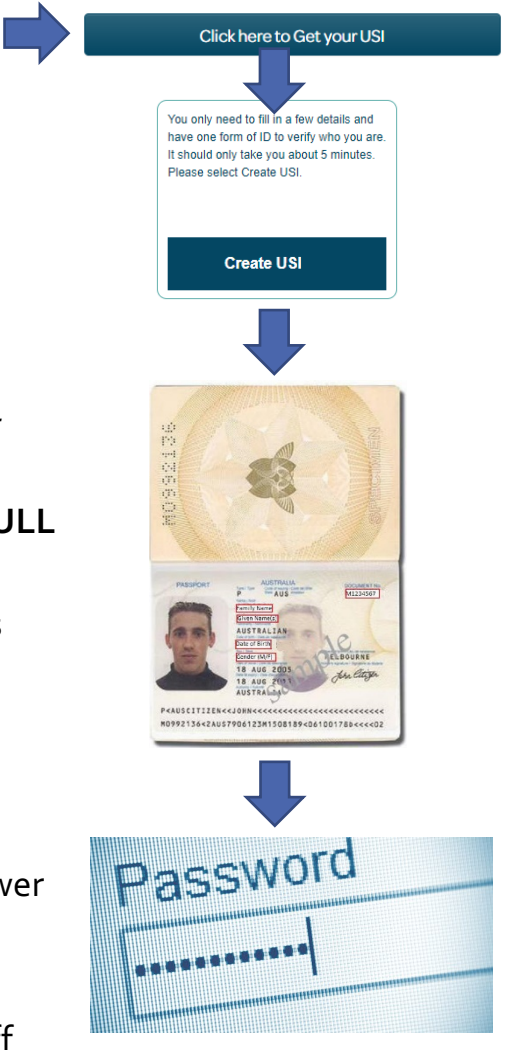

If you are unable to create a USI using the above steps, please call the USI office on **1300 857 536** 

V2023.03.18